Date: Mardi 19 octobre 2004 & agrave; 17:48:36 Sujet: 4 Astuces Windows

## Enlever la fleche de l'icone des raccourcis

Vous n'en avez pas assez de cette fleche, en bas à droite de l'icone des raccourcis ? Pourtant elle est simple à retirer, un petit tour dans la base de registre suffit.

Pour supprimer cette fleche présente en bas à droite dans l'icone de chaque raccourci, il vous suffit de vous rendre dans la base de registre, pour cela cliquez sur le bouton "Démarrer" et choisissez l'onglet "Exécuter". Tapez regedit dans la fenetre qui est apparu puis cliquez sur "OK". Allez dans la clef "HKEY\_CLASSES\_ROOT" puis dans "Inkfile". Dans partie droite faites un clic droit sur "IsShortcut" et choisissez "Supprimer". Fermez la base de registre et vous pourrez voir le changements au prochain démarrage de Windows.

Publication de Tout sur l'informatique - Programmation C#, Sécurité, Divx, P2P: <u>http://www.zmaster.fr</u>

URL de cette publication http://www.zmaster.fr/modules.php?name=News&file=article&sid=42